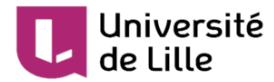

# Activité atelier - guide étudiant

Évaluation par les pairs avec l'activité atelier

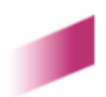

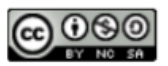

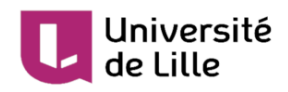

# Table des matières

| Introduction                  | 3 |
|-------------------------------|---|
| 1. Phase de dépôt des travaux | 4 |
| 2. Phase d'évaluation         | 5 |
| 3. Phase de fin               | 6 |

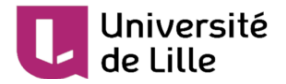

### Introduction

Ce tutoriel a pour objectif de guider les étudiant es devant **composer sur la plateforme Moodle pour une activité de type atelier**.

L'activité **Atelier** vous permet de déposer un travail, de s'auto-évaluer ou d'évaluer le ou les travaux remis par vos pairs à partir de ressources proposées par l'enseignant.

#### A

Un atelier peut prendre plusieurs formes selon les options choisies par votre enseignant, ce guide présente cette activité avec une configuration classique.

#### L'atelier se déroule en 5 phases dont 3 qui vous concernent

- 1. Le dépôt des travaux par les étudiants.
- 2. L'évaluation entre étudiants.
- 3. La fermeture de l'atelier qui affiche aux étudiants leurs résultats.

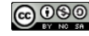

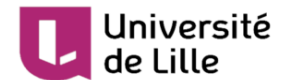

### 1. Phase de dépôt des travaux

Quand vous ouvrez l'activité de type atelier préparé par votre enseignant **1**, si votre enseignant a activé la phase de remise, vous devez :

- lire les instructions pour le travail à réaliser,
- puis cliquer sur le bouton "Commencer la préparation de votre travail".

| Phase de remise                          |                                         |                                     |                                   |       |  |
|------------------------------------------|-----------------------------------------|-------------------------------------|-----------------------------------|-------|--|
| Phase de mise en place                   | Phase de remise                         | Phase d'évaluation                  | Phase de notation des évaluations | Fermé |  |
|                                          | $\measuredangle$ Remettre votre travail |                                     |                                   |       |  |
|                                          |                                         |                                     |                                   |       |  |
|                                          |                                         |                                     |                                   |       |  |
|                                          |                                         |                                     |                                   |       |  |
| Instructions pour la remise du travail 👻 |                                         |                                     |                                   |       |  |
| Les 3 questions à traiter sont les su    | ivantes :                               |                                     |                                   |       |  |
| Question 1. Décrire la stratégie de o    | diagnostic d'une infection par le VHE   | chez un patient présentant une cyt  | olyse hépatique.                  |       |  |
| Question 2. Décrire le suivi biologic    | ue d'un patient infecté par le VHB se   | ous traitement.                     |                                   |       |  |
| Question 3. Principes d'action et ci     | bles des molécules utilisées contre l   | e VHB. Citer au moins 2 molécules à | chaque fois                       |       |  |
|                                          |                                         |                                     |                                   |       |  |
| Votre travail remis 👻                    |                                         |                                     |                                   |       |  |
| Vous n'avez pas encore remis votre       | e travail                               |                                     |                                   |       |  |
| Commencer la préparation de vo           | tre travail                             |                                     |                                   |       |  |

Il faut ensuite indiquer le titre de votre document et déposer votre ou vos document(s) dans la zone de dépôt.

| on travail remis<br>structions pour la remise du travail » |                                                    |                                                            |
|------------------------------------------------------------|----------------------------------------------------|------------------------------------------------------------|
| Travail remis                                              |                                                    |                                                            |
| Titre                                                      | Mon devoir                                         |                                                            |
| Contenu du travail remis                                   | 1 i • B I Fr • I • 0 • 🖽 🖾 🗞                       |                                                            |
|                                                            |                                                    |                                                            |
|                                                            |                                                    |                                                            |
|                                                            |                                                    |                                                            |
|                                                            |                                                    |                                                            |
|                                                            |                                                    |                                                            |
| Nombre maximal d'annexes jointes                           | 1                                                  |                                                            |
| Annexe                                                     | Taille max                                         | kimale des nouveaux fichiers : 50Mo. Nombre maximal d'anne |
|                                                            |                                                    |                                                            |
|                                                            | Fichiers                                           |                                                            |
|                                                            | Nom    Modifié le                                  | o Taille o Type                                            |
|                                                            | Adjectif_fiches-dexercices-CE1-LB.pdf 18 mai 20, 1 | 5:59 287.2Ko Document PDF                                  |
|                                                            | Enregistrer Annuler                                |                                                            |

Puis cliquer sur enregistrer.

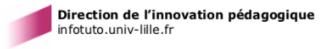

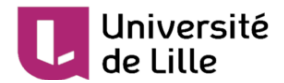

## 2. Phase d'évaluation

Après la phase de remise des travaux, commence la phase d'évaluation. Sur cette page, lorsque l'enseignant a attribué les devoirs à évaluer, vous pourrez commencer l'activité d'évaluation des travaux des autres étudiants en cliquant sur le bouton "**évaluer**".

| Atelier 30                                                                               |                          |                                                                         |                                   |       |
|------------------------------------------------------------------------------------------|--------------------------|-------------------------------------------------------------------------|-----------------------------------|-------|
| Phase d'évaluation                                                                       |                          |                                                                         |                                   |       |
| Phase de mise en place                                                                   | Phase de remise          | Phase d'évaluation<br>Phase actuelle                                    | Phase de notation des évaluations | Fermé |
|                                                                                          | ✓ Remettre votre travali | <ul> <li>f exaluer vos pairs<br/>teta: 1</li> <li>restant: 1</li> </ul> |                                   |       |
| Votre travail remis 🕨                                                                    |                          |                                                                         |                                   |       |
| Instructions pour l'évaluation 👻                                                         |                          |                                                                         |                                   |       |
| Bien remplir les critères                                                                |                          |                                                                         |                                   |       |
| Travaux à évaluer 👻                                                                      |                          |                                                                         |                                   |       |
| Mon devoir par Etudiant02 DIP<br>remis le lundi 18 mai 2020, 18:01<br>Pas encore de note |                          |                                                                         |                                   |       |
| Évaluer                                                                                  |                          |                                                                         |                                   |       |

Suivez les instructions pour évaluer les travaux. Selon le mode d'évaluation choisi par votre enseignant, vous devez noter et/ou commenter différents critères ou aspects du travail à évaluer.

| Iravail evalue                                                         |                                                                                     |
|------------------------------------------------------------------------|-------------------------------------------------------------------------------------|
| Mon travail<br>par Etudiant03 DIP<br>remis le lundi 18 mai 2020, 16:11 |                                                                                     |
| Adjectif_fiches-dexercices-CE1-LB.pdf                                  |                                                                                     |
| Votre évaluation<br>par Etudiant02 DIP<br>Pas encore évalué            |                                                                                     |
| Formulaire d'évaluation 👻                                              |                                                                                     |
| Aspect 1                                                               |                                                                                     |
| Structure complète du document : titres<br>Note pour Aspect 1          | présents, paragraphes identifiés, rédaction correcte, structure logique du document |
| Commentaire pour Aspect 1                                              | Très biep augé                                                                      |
|                                                                        |                                                                                     |
|                                                                        |                                                                                     |
|                                                                        |                                                                                     |

Lorsque tous les champs sont remplis, cliquez sur "**Enregistrer et fermer**" Enregistrer et fermer en bas de la page.

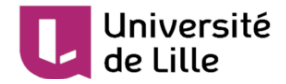

### 3. Phase de fin

Lorsque la phase d'évaluation est terminée, votre enseignant a une phase de notation pendant laquelle il peut être amené à corriger certaines notes.

| Atelier 10                                                          |                          |                                                                 |                                                                                                |       |
|---------------------------------------------------------------------|--------------------------|-----------------------------------------------------------------|------------------------------------------------------------------------------------------------|-------|
| Phase de notation des                                               | évaluations              |                                                                 |                                                                                                |       |
| Phase de mise en place                                              | Phase de remise          | Phase d'évaluation                                              | Phase de notation des<br>évaluations<br>Phase actuelle                                         | Fermé |
|                                                                     | ✓ Remettre votre travail | <ul> <li>Évaluer vos pairs<br/>total:1<br/>restant:0</li> </ul> | Veuillez attendre que les évaluations<br>aient été notées et que les notes<br>soient calculées |       |
| Votre travail remis 👻                                               |                          |                                                                 |                                                                                                |       |
| Mon travail par Etudiant02 DIP<br>remis le lundi 18 mai 2020, 16:12 |                          |                                                                 |                                                                                                |       |
| Travaux à évaluer 💌                                                 |                          |                                                                 |                                                                                                |       |
| Mon travail par Etudiant03 DIP<br>remis le lundi 18 mai 2020, 16:11 | •                        |                                                                 |                                                                                                |       |

Lorsque la phase de notation est terminée, la phase de fin est activée et vous permet d'obtenir vos notes : une pour votre travail et une pour votre évaluation du travail des autres.

| Fermé                                                                 |                          |                                                                 |                                   |                           |
|-----------------------------------------------------------------------|--------------------------|-----------------------------------------------------------------|-----------------------------------|---------------------------|
| Phase de mise en place                                                | Phase de remise          | Phase d'évaluation                                              | Phase de notation des évaluations | Fermé<br>Phase actuelle ● |
|                                                                       | ✔ Remettre votre travail | <ul> <li>Evaluer vos pairs<br/>total:1<br/>esstart:0</li> </ul> |                                   |                           |
| Conclusion ✓<br>Merci d'avoir participé à cet atelier.<br>Vos notes ✓ | Note pour le             | travail remis                                                   | s d'évaluation                    |                           |
|                                                                       | 58,67                    | 20,00 / 2                                                       | 20,00                             |                           |

#### A

Votre enseignant peut choisir de ne pas diffuser la note, dans ce cas, cette information ne sera pas disponible.